## Available slot reservation for Pavilions and Events

"Available slot reservation (Pavilions/events)" is a reservation application for pavilions and events viewings that is **accepted from three days before the date of the reservation until 9 AM the day before**.

## Applying for Available slot reservation for Pavilions and Events using tickets linked your Expo ID

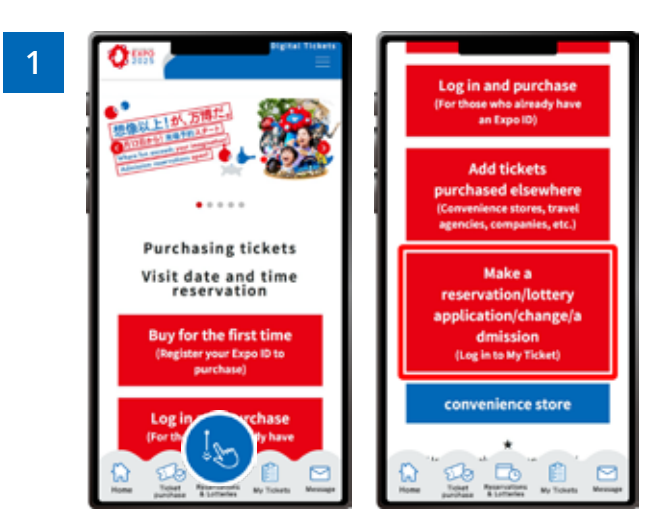

From the home screen of the EXPO2025 digital ticket site, click on **"Make a reservation/lottery application/change/admission"** and log in to My Tickets.

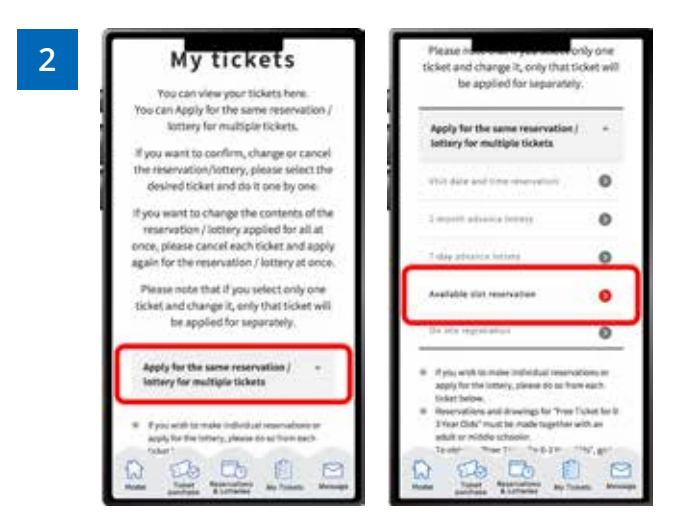

## Click "Apply for the same Reservation/Lottery for multiple tickets" to open the menu, then click "Available slot reservation".

\*When the menu is opened, only options currently available to apply for will be clickable.

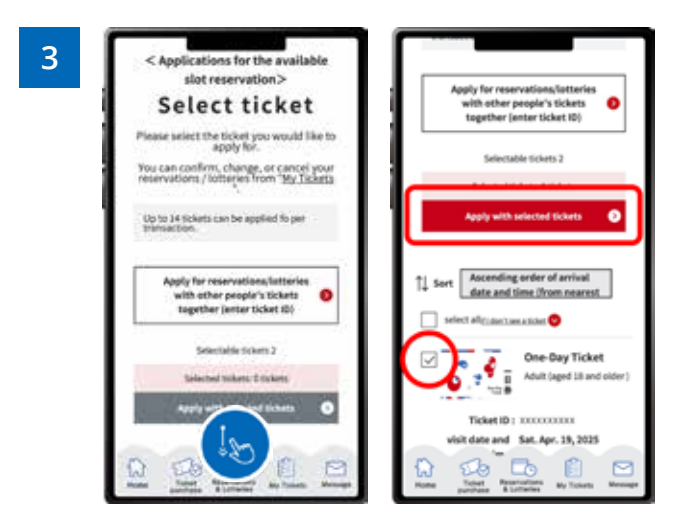

On the ticket selection screen for the "Available slot reservation Application", only tickets eligible for the Available slot reservation will appear. After selecting the tickets you would like to apply for with, click **"Apply with the selected tickets"**.

\*You can apply for 1 to 14 tickets at once. \*You cannot apply for the lottery using only the Free Tickets for 0-3 Year Olds.

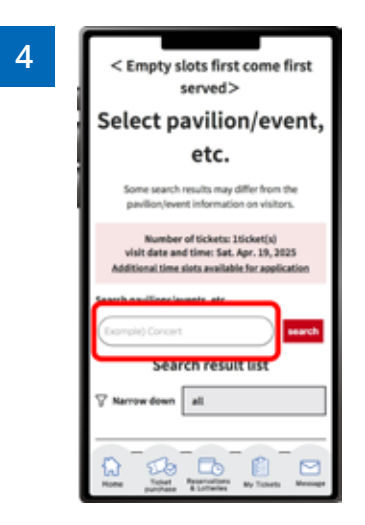

Search for your desired pavilion or event, and click the applicable pavilion/event name that appears.

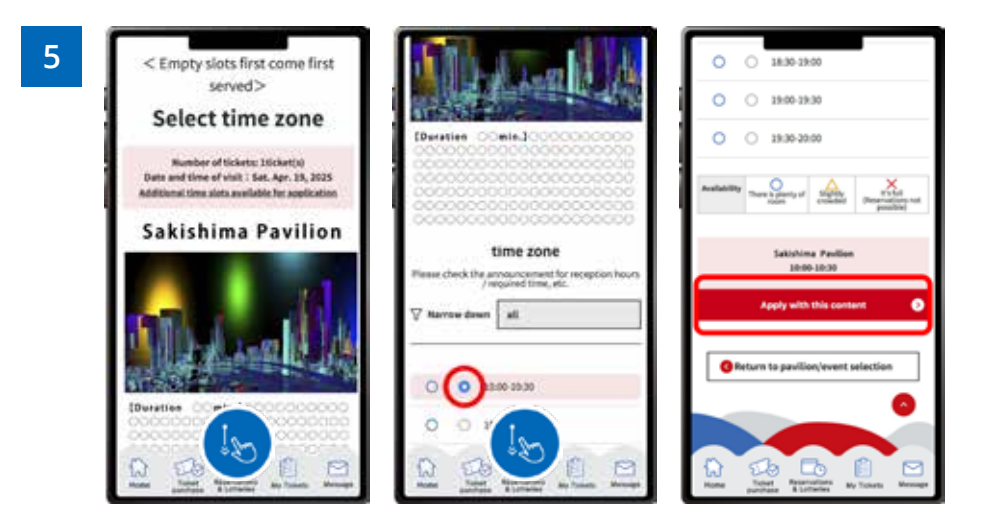

Select your preferred time slot for the pavilion/event, then click on **"Apply with this content"** to apply your preference. Please note that the availability of the preferred time slots you can select may vary depending on the pavilion/event.

| 6 | 0 0 1438-1438                                                                                                    |
|---|----------------------------------------------------------------------------------------------------|
|   | 0 O 1349-35.00                                                                                                    |
|   | <pre> Empty slots first come first served&gt; Pavillon/event is booked t t</pre> |
|   | Lablationa Pavilian 1500-2838                                                                                                    |
|   | 0 0 1006-20-20                                                                                                    |
|   |                                                                                                    |

When the above screen appears, your application for the available slot reservation is complete.